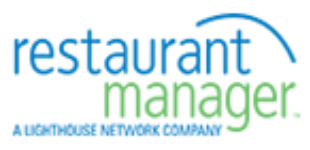

# Centralized Gift Card Service

Version 1 Last Revision: December 16, 2017

# **Dealer's Guide**

Copyright © 1989-2017 Lighthouse Network All Rights Reserved

1734 Elton Road, # 219, Silver Spring, MD 20903 Email: support@rmpos.com WWW: http://www.rmpos.com

## **Table of Contents**

| Gift Card Demo Procedures                                      | . 5 |
|----------------------------------------------------------------|-----|
| Requirements                                                   | . 5 |
| Restaurant Manager Backoffice (RMWIN) Settings                 | . 5 |
| Restaurant Manager Credit/Gift Card interface module (RMCCWIN) | . 5 |
| To Process a Gift Cards                                        | . 5 |
| To view transactions on-line                                   | . 5 |
| Gift Certificate Demo Setup                                    | . 5 |
|                                                                |     |

### **Gift Card Demo Procedures**

Following are instructions and settings for demoing the Centralized Gift Card System. Please read this in conjunction with the User's manual.

#### Requirements

- Restaurant Manager v19 or later with gift cards interface enabled
- Rmccwin.exe dated 10/1/04 or later
- Gift Card numbers must be 16 digits long and are numeric only (alpa characters not allowed)
- Continuous access to internet from computer running rmccwin.

#### Restaurant Manager Back Office (RMWIN) Settings

- Go into Station Configuration, and enable the Gift Card Interface and set the "Gift Card Type" to "ASI".

- Go to Setup->Settlement->Forms of Payment. Create a new form of payment called "Gift card".
- On RM version 15 and later, check the Gift Card/Certificate box

#### Restaurant Manager Credit/Gift Card interface module (RMCCWIN)

- Go to File->General Setup->Credit card interface type and select the "disable" option.
- Go to File->General Setup->Gift Card Options. Select "ASI Centralized Gift Card".
- Under ASI Gift Card Options, enter the following values (obtained from the Store Information Setup Screen at the Gift Card Server, rmgiftcards.com):
- Chain ID (demo = 1)
- Restaurant ID (demo = 4)
- Gift card interface password (demo: 4444)
- Gift card Server URL (www.rmgiftcards.com) (DO NOT prefix with http://)
- Hit OK, then make sure to hit Start before running the POS.

#### To Process a Gift Cards

See the User's manual.

#### To view transactions on-line

Go to <u>http://www.rmgiftcards.com</u>, click on Merchants Login, and use the username-password combination test-test to logon. You will be logged in as a level 2 restaurant operator with authority to view gift card transaction information.

### **Gift Certificate Demo Setup**

Yet to be implemented. For now go to <u>www.chatnchew.net</u> to demo on-line gift certificate handling.